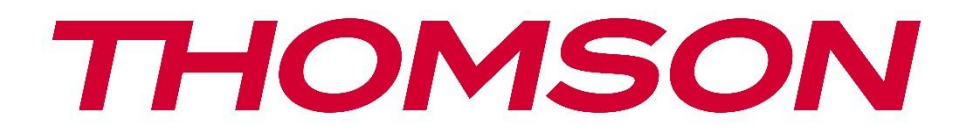

# 🗖 Google TV

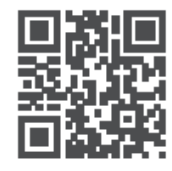

tv.mythomson.com

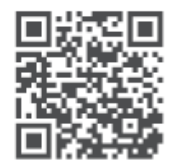

tv.mythomson.com/ en/Support/FAQs/

# THOMSON STREAMING BOX PLUS 270 DŮLEŽITÉ

Před instalací a provozem zařízení Streaming Box 270 Plus si pozorně přečtěte tento návod. Tuto příručku si uschovejte pro další použití.

| Obsah | I                                           |   |
|-------|---------------------------------------------|---|
| 1 Be  | ezpečnostní informace a informace o výrobku | 4 |
| 1.1   | Aplikace a výkon                            | 5 |
| 1.2   | Ochrana údajů                               | 5 |
| 2 Úv  | vod                                         | 5 |
| 3 St  | reamovací box                               | 6 |
| 3.1   | Přední panel                                | 6 |
| 3.2   | Zadní panel                                 | 6 |
| 4 Da  | álkové ovládání                             | 7 |
| 4.1   | Dálkové ovládání 1                          | 7 |
| 4.2   | Dálkové ovládání 2                          | 8 |
|       |                                             | 8 |
| 5 In  | stalace                                     | 9 |
| 5.1   | Obsah balení                                | 9 |
| 5.2   | Nastavení                                   | 9 |
| 5.3   | Umístění streamovacího zařízení             |   |
| 5.4   | Párování dálkového ovladače                 |   |
| 5.5   | První instalace                             |   |
| 6 Go  | oogle TV                                    |   |
| 6.1   | Nastavení služby Google TV                  |   |
| 6.2   | Nastavení pomocí aplikace Google Home       |   |
| 6.3   | Nastavení v televizoru                      |   |
| 7 Úv  | vodní obrazovka                             |   |
| 7.1   | Home                                        |   |
| 7.2   | Účet Google                                 |   |
| 7.3   | Aplikace                                    |   |
| 7.4   | Knihovna                                    |   |
| 7.5   | Vyhledávací pole Google TV                  |   |
| 7.6   | Oznámení                                    |   |

| 8   | Nastavení                                         | 18 |
|-----|---------------------------------------------------|----|
| 9 F | Připojení zařízení Bluetooth                      | 18 |
| 9.1 | Dálkové ovladače a příslušenství                  | 18 |
| 9.2 | Příslušenství pro páry                            | 18 |
| 9.3 | B Dálkové ovládání                                | 18 |
| ç   | 9.3.1 Zařízení                                    | 19 |
| g   | 9.3.2 Dálková tlačítka                            | 19 |
| 9.4 | Funkce tlačítka s hvězdičkou na dálkovém ovladači | 19 |
| 10  | Obsah obsazení (Google Cast)                      | 19 |
| 11  | "Hey Google" - Hlasový asistent a ovládací funkce | 19 |
| 12  | Nastavení formátu zobrazení                       | 20 |
| 12. | .1 Výběr formátu                                  | 20 |
| 13  | Nastavení formátu zvuku                           | 20 |
| 14  | Přehrávání přes USB                               | 21 |
| 15  | Aktualizace                                       | 22 |
| 16  | Otázky a odpovědi                                 | 22 |
| 17  | Technické specifikace                             | 23 |
| 17. | .1 Zvuk a video                                   | 23 |
| 17. | .2 Systém a paměť                                 | 23 |
| 17. | .3 Porty                                          | 23 |
| 17. | .4 Reproduktor a mikrofon                         | 23 |
| 17. | .5 Bezdrátové připojení                           | 23 |
| 17. | .6 Kombinovatelnost                               | 24 |
| 17. | .7 Obecné údaje                                   | 24 |
| 18  | Informace Evropské agentury                       | 24 |
| 18. | .1 Licence                                        | 24 |

# 1 Bezpečnostní informace a informace o výrobku

Váš spotřebič byl před odesláním pečlivě zkontrolován a zabalen. Při vybalování se ujistěte, že jsou v balení všechny díly, a obal uchovávejte mimo dosah dětí. Doporučujeme, abyste si krabici ponechali po dobu záruky, aby byl váš spotřebič dokonale chráněn v případě opravy nebo záruky.

Před použitím spotřebiče si přečtěte návod k použití a uschovejte jej pro budoucí použití. Výrobek musí být instalován v souladu s národními předpisy.

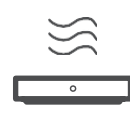

Spotřebič umístěte na dobře větrané místo na rovný, pevný a stabilní povrch. Pokud nebudete spotřebič delší dobu používat, odpojte jej od elektrické sítě. Pokud je síťový kabel poškozený, je nutné jej vyměnit za síťový adaptér 12 V 1,5 A. Abyste předešli možnému nebezpečí, kontaktujte zákaznický servis.

POZNÁMKA: Abyste předešli úrazu elektrickým proudem, nevystavujte zařízení dešti ani vlhkosti a chraňte jej před vysokými teplotami, vlhkostí, vodou a prachem. Zařízení nepoužívejte na vlhkých nebo chladných místech.

Pokud je třeba přístroj opravit, přejděte na webovou stránku: https://tv.mythomson.com/en/ Support/ a kontaktujte poprodejní servis.

Abyste zabránili šíření požáru, vždy udržujte svíčky nebo jiné otevřené plameny mimo dosah.

Přístroj uchovávejte mimo dosah přímého slunečního světla.

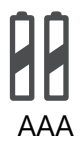

## Výměna baterie

Při výměně baterie za nesprávný typ hrozí nebezpečí výbuchu:

- Výměna baterie za nesprávný typ, který může vypnout pojistku (např. u některých typů lithiových baterií).
- vhození baterie do ohně nebo horké pece nebo mechanické drcení či demontáž baterie, které mohou vést k výbuchu.
- ponechání baterie v prostředí s extrémně vysokými teplotami, což může vést k následujícím problémům výbuchu nebo úniku hořlavých kapalin či plynů.
- baterie, která je vystavena extrémně nízkému tlaku vzduchu, což může vést k výbuchu nebo úniku hořlavých kapalin nebo plynů.

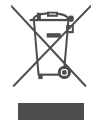

Spotřebič s tímto symbolem je elektrický spotřebič třídy II nebo spotřebič s dvojitou izolací. Je navržen tak, že nevyžaduje bezpečnostní připojení pro elektrické uzemnění. Toto označení znamená, že tento výrobek musí být v celé EU správně zlikvidován v

souladu se směrnicí 2002/96/ES (OEEZ) a nesmí být likvidován společně s ostatním domovním odpadem. Prosíme, recyklujte jej zodpovědně a přispějte k udržitelnému opětovnému využívání materiálových zdrojů. Odevzdejte jej prosím do sběrného systému nebo se obraťte na prodejce, u kterého jste výrobek zakoupili.

Podle zákona o bateriích jsou koncoví uživatelé ze zákona povinni vrátit staré baterie. Nevyhazujte prosím použité baterie do domovního odpadu, ale odevzdejte je do systému sběru použitých baterií.

Společnost StreamView tímto prohlašuje, že rádiové zařízení typu Streaming Box splňuje požadavky směrnice 2014/53/EU. Úplné znění EU prohlášení o shodě je k dispozici na následující internetové adrese: tv.mythomson.com/support. Pouze pro vnitřní použití

## 1.1 Aplikace a výkon

Rychlost stahování závisí na vašem internetovém připojení. Některé aplikace nemusí být ve vaší zemi nebo oblasti dostupné. Může být vyžadováno členství ve službě Streaming. Služba Netflix je dostupná ve vybraných zemích. Další informace najdete na adrese www.netflix.com. Dostupnost hlasových služeb Google Assistant závisí na podpoře hlasového vyhledávání Google.

## 1.2 Ochrana údajů

Poskytovatelé aplikací a služeb mohou shromažďovat a používat technické údaje a související informace, mimo jiné technické informace o tomto zařízení, systémovém a aplikačním softwaru a periferních zařízeních. Tyto informace mohou použít ke zlepšení produktů nebo poskytování služeb či technologií, které vás osobně neidentifikují. Kromě toho mohou některé služby třetích stran, které jsou již součástí zařízení nebo které jste si nainstalovali po zakoupení produktu, vyžadovat registraci s vašimi osobními údaji. Některé služby mohou také shromažďovat osobní údaje bez dalšího upozornění. Společnost StreamView nemůže nést odpovědnost za případné porušení ochrany osobních údajů službami třetích stran.

# 2 Úvod

Díky službě Google TV<sup>™</sup> na zařízení Streaming Box Plus 270 si můžete vychutnat veškerou zábavu, kterou máte rádi - s malou pomocí společnosti Google. Google TV přináší filmy, seriály a další obsah ze všech vašich předplatných na jednom místě. Potřebujete inspiraci? Získejte doporučené pořady a použijte výkonné vyhledávání Google k nalezení pořadů ve více než 10 000 aplikacích. Hlasem můžete také vyhledávat pořady, přehrávat hudbu, ovládat chytrá domácí zařízení a mnoho dalšího. A díky personalizovaným seznamům sledování a profilům se zážitek přizpůsobí každému.

# 3 Streamovací box

## 3.1 Přední panel

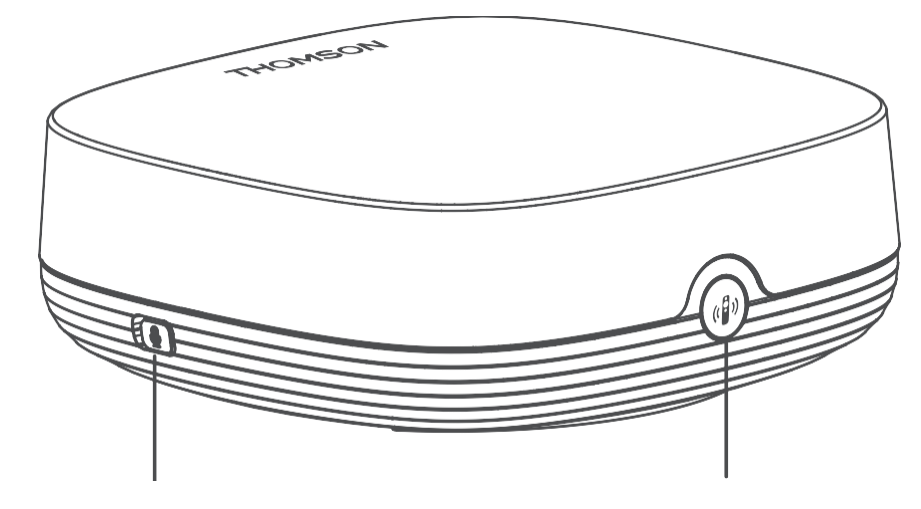

Zapnutí/vypnutí mikrofonu vzdáleného pole Najít dálkový ovladač

# 3.2 Zadní panel

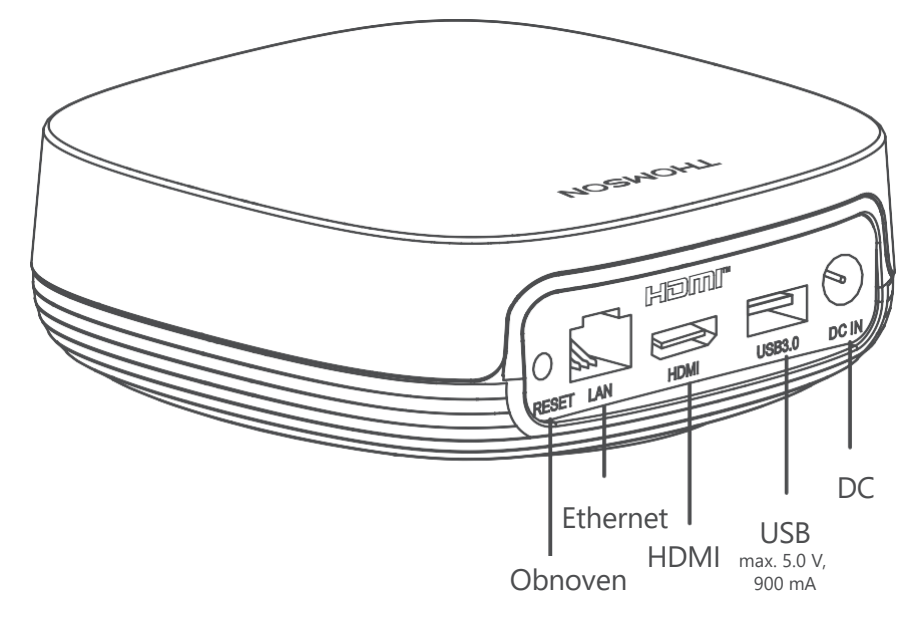

# 4 Dálkové ovládání

## 4.1 Dálkové ovládání 1

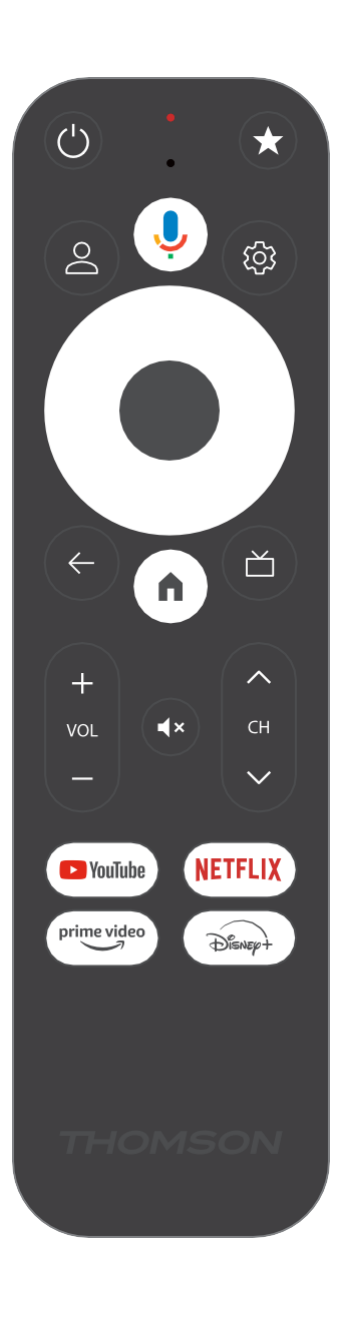

| С<br>U      | Pohotovostní režim: Rychlý pohotovostní režim / Pohotovostní režim / Zapnuto                                                                                                    |
|-------------|----------------------------------------------------------------------------------------------------|
| *           | Stisknutím a podržením tohoto tlačítka aktivujete funkci zkratky<br>toto tlačítko. Krátkým stisknutím tlačítka s hvězdičkou vyberte<br>požadovaný<br>nebo pro výběr vstupního zdroje.                                                          |
| $\bigcirc$  | Přepínač profilů: Přepínání mezi více profily Google                                                                                                    |
| Ŷ           | Mikrofon: Aktivuje asistenta Google a mikrofon.<br>integrovaný do dálkového ovládání                                                                                                    |
| ক্ট্য       | Nastavení: Otevře nabídku nastavení                                                                                                    |
|             | DOBŘE: Potvrdí výběr                                                                                                    |
| $\bigcirc$  | Směrové tlačítko (D-pad): V nabídce se pohybujete, nastavujete možnosti, přesouváte zaostření nebo kurzor atd.                                                                                                    |
| ÷           | Zpět/návrat: Návrat na předchozí obrazovku menu, návrat o krok<br>zpět, zavření oken, zavření teletextu (v režimu Live TV-Teletext).<br>Ukončení přehrávání multimediálních souborů a návrat do<br>přehledové nabídky MMP (Multi Medi Player). |
| A           | Domů: Otevře domovskou obrazovku                                                                                                    |
| ď           | Elektronický programový průvodce                                                                                                    |
| + ~ ~ ~ ~   | Hlasitost +/-: Ovládá hlasitost zvuku televizoru                                                                                                    |
| < H>        | Program +/-: Zapínání jednotlivých televizních/rádiových kanálů.<br>Posouvá seznam kanálů stránku po stránce, když je seznam kanálů<br>zobrazen na televizní obrazovce.                                                                        |
| Ľ           | Ztlumit zvuk: Úplné vypnutí hlasitosti televizoru                                                                                                    |
| 🕨 YouTube   | Spuštění aplikace YouTube                                                                                                    |
| prime video | Spuštění aplikace Prime Video                                                                                                    |
| NETFLIX     | Spuštění aplikace Netflix                                                                                                    |
| Disnep+     | Spuštění aplikace Disney +                                                                                                    |

## 4.2 Dálkové ovládání 2

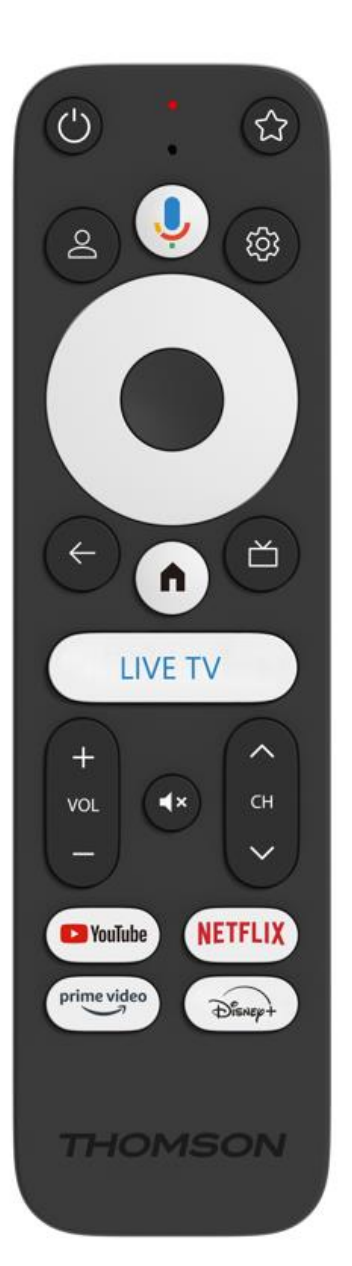

| ц,               | Pohotovostní režim: Rychlý pohotovostní režim / Pohotovostní režim / Zapnuto                                                                                                    |
|------------------|----------------------------------------------------------------------------------------------------|
| *                | Stisknutím a podržením tohoto tlačítka aktivujete funkci zkratky<br>toto tlačítko. Krátkým stisknutím tlačítka s hvězdičkou vyberte<br>požadovaný<br>nebo pro výběr vstupního zdroje.                                                          |
| 0                | Změnit profil: Přepíná uživatelské profily                                                                                                    |
| Ŷ                | Mikrofon: Aktivuje asistenta Google a mikrofon.<br>integrovaný do dálkového ovládání                                                                                                    |
| තු               | Nastavení: Zobrazí nabídku nastavení živého televizního vysílání (v<br>režimu živého televizního vysílání), zobrazí dostupné možnosti<br>nastavení, jako je zvuk a obraz.                                                                      |
|                  | DOBŘE: Potvrdí výběr                                                                                                    |
| $\bigcirc$       | Směrové tlačítko (D-pad): V nabídce se pohybujete, nastavujete<br>možnosti, přesouváte zaostření nebo kurzor atd.                                                                                                    |
| ~                | Zpět/návrat: Návrat na předchozí obrazovku menu, návrat o krok<br>zpět, zavření oken, zavření teletextu (v režimu Live TV-Teletext).<br>Ukončení přehrávání multimediálních souborů a návrat do<br>přehledové nabídky MMP (Multi Medi Player). |
| A                | Domů: Otevře domovskou obrazovku.                                                                                                    |
| ď                | Elektronický programový průvodce                                                                                                    |
| +<br>            | Hlasitost +/-: Ovládá hlasitost zvuku televizoru                                                                                                    |
| < 5>             | Program +/-: Zapínání jednotlivých televizních/rozhlasových<br>kanálů. Prochází seznamem kanálů stránku po stránce, když je<br>seznam kanálů zobrazen na obrazovce televizoru.                                                                 |
| ₫×               | Ztlumit zvuk: Vypne hlasitost televizoru úplně.                                                                                                    |
| 🕨 YouTube        | YouTube: Spustí aplikaci YouTube                                                                                                    |
| prime video      | Prime Video: Spustí aplikaci Prime Video                                                                                                    |
| NETFLIX          | Netflix: Spustí aplikaci Netflix                                                                                                    |
| Disney+          | Disney+: Spusťte aplikaci Disney+                                                                                                    |
| ŽIVÁ<br>TELEVIZE | Spuštění aplikace Live TV                                                                                                    |

## **5** Instalace

## 5.1 Obsah balení

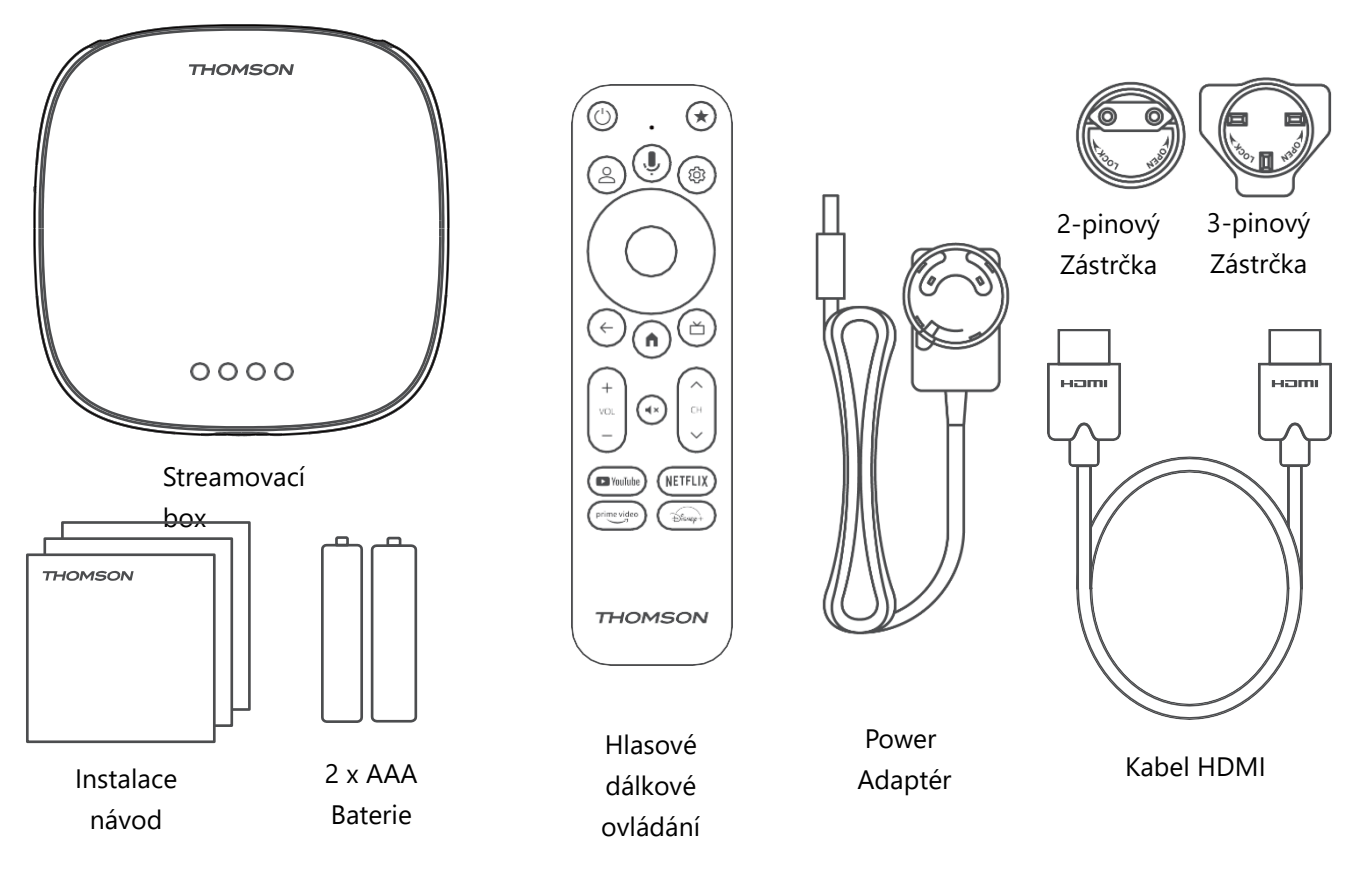

\*llustrace slouží pouze jako reference

## 5.2 Nastavení

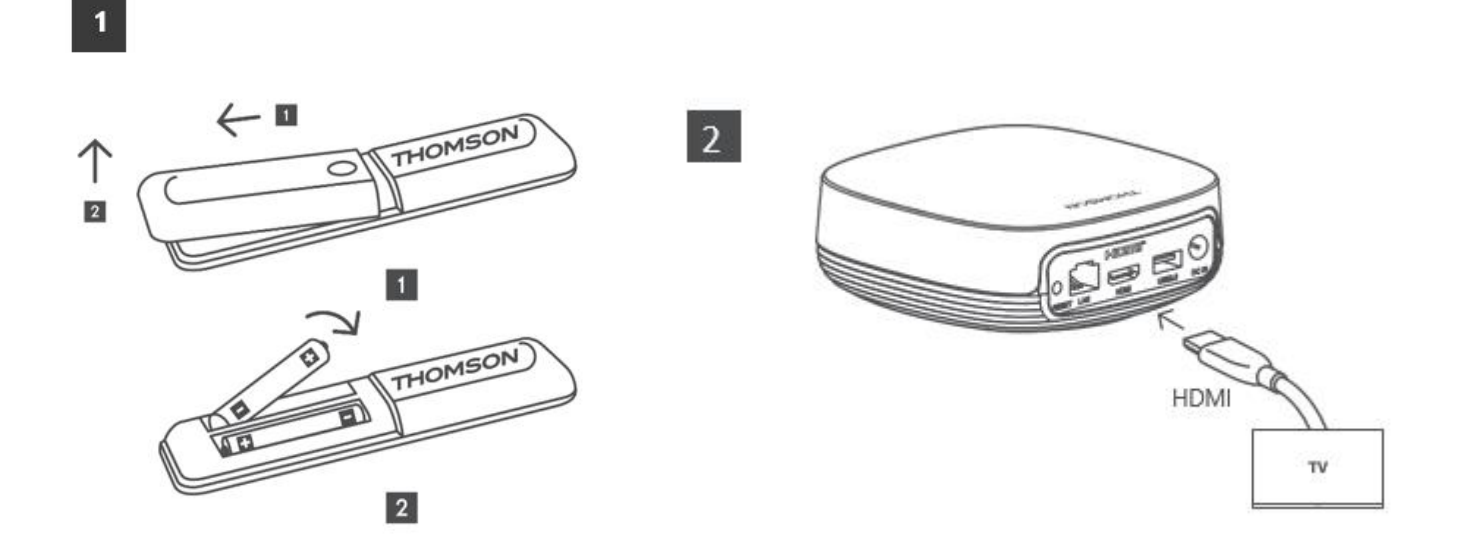

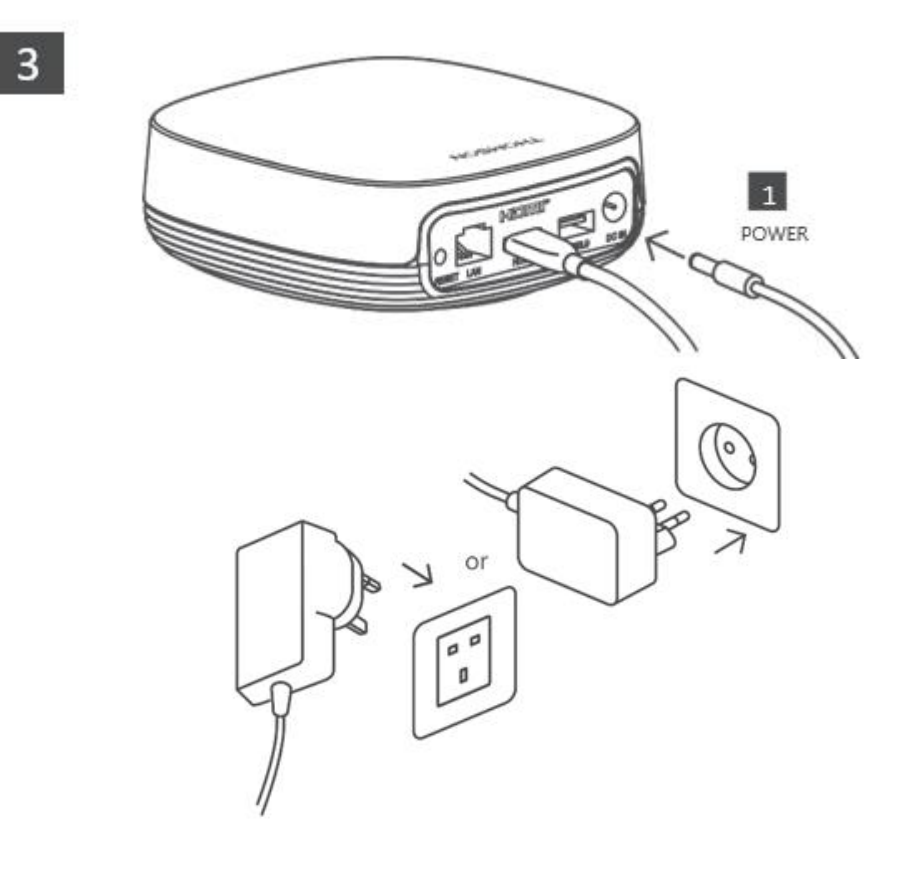

## Volitelně:

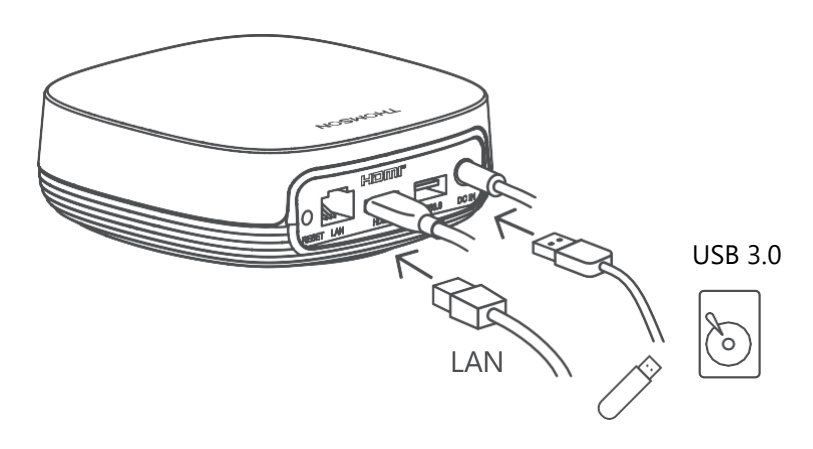

Pokud není k dispozici připojení k internetu prostřednictvím sítě LAN, budete při úvodní instalaci vyzváni k připojení k internetu prostřednictvím sítě WLAN.

## 5.3 Umístění streamovacího zařízení

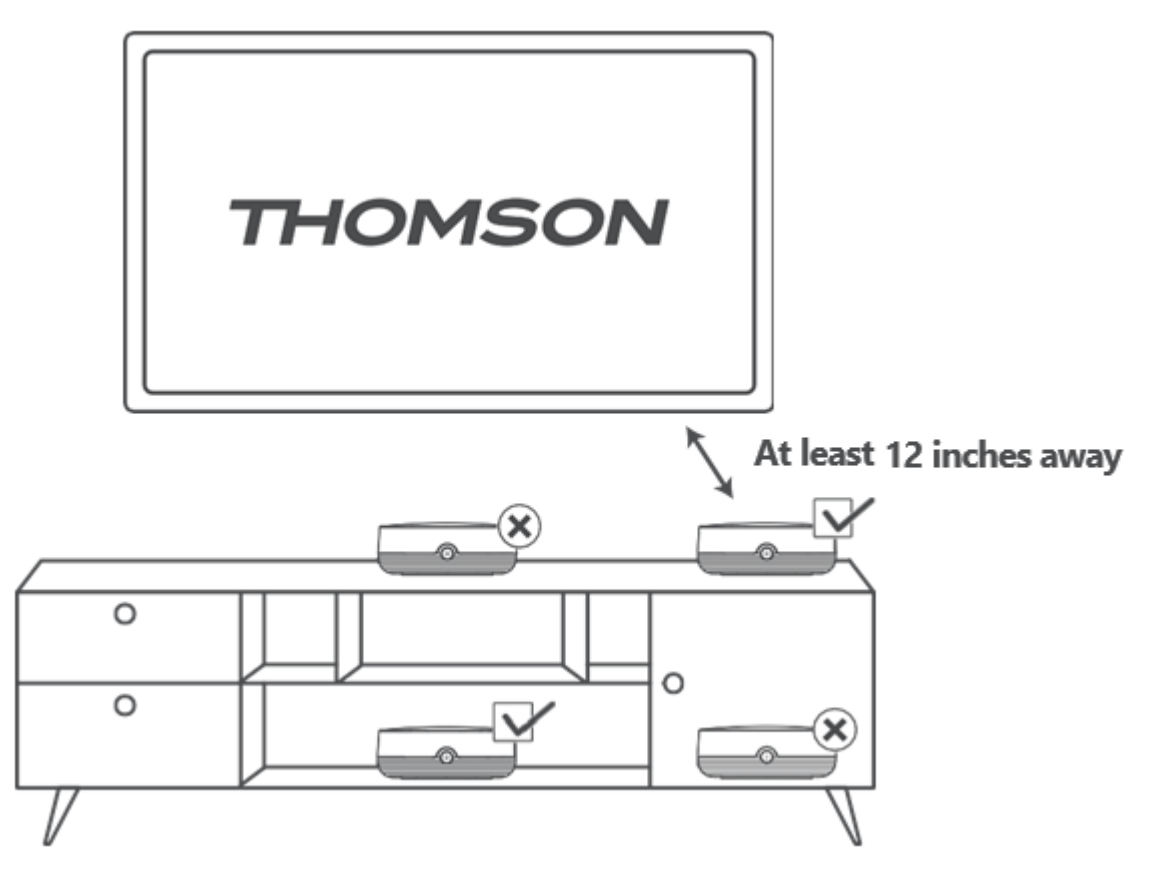

Aby byla zajištěna přesnost hlasového ovládání ve vzdáleném poli, doporučuje se používat streamovací zařízení více než 12 hodin denně.

palců od reproduktorů televizoru. Neumisťujte streamovací zařízení do uzavřené skříňky.

## 5.4 Párování dálkového ovladače

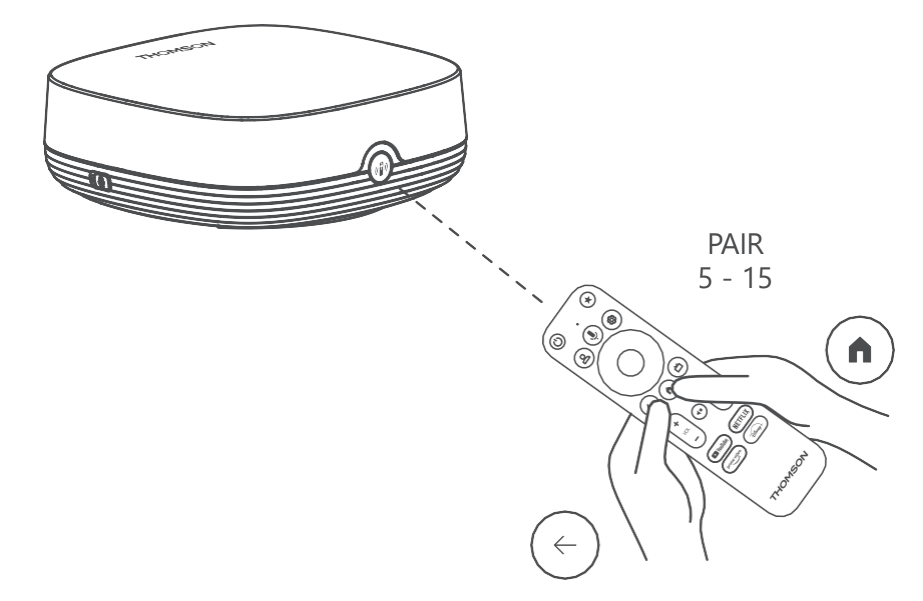

Zapněte televizor a streamovací box a podle pokynů na obrazovce proveďte spárování dálkového ovladače.

## 5.5 První instalace

Po úspěšném spárování dálkového ovladače vyberte jazyk instalace a oblast a postupujte podle pokynů na obrazovce.

Kód QR na obrazovce můžete naskenovat a nastavit zařízení Streaming Box Plus 270 v aplikaci Google Home na chytrém telefonu nebo tabletu. Nebo můžete v dolní části obrazovky vybrat možnost "Nastavit místo toho na televizoru" a postupovat podle pokynů na obrazovce.

## Poznámka:

K nastavení služby Streaming Box Plus 270 je nutný účet Google.

# 6 Google TV

## 6.1 Nastavení služby Google TV

Streaming Box 270 Plus můžete nastavit prostřednictvím aplikace Google Home v mobilu (telefonu nebo tabletu) nebo ručně výběrem možnosti "Nastavit na televizoru místo toho" ve spodní části obrazovky.

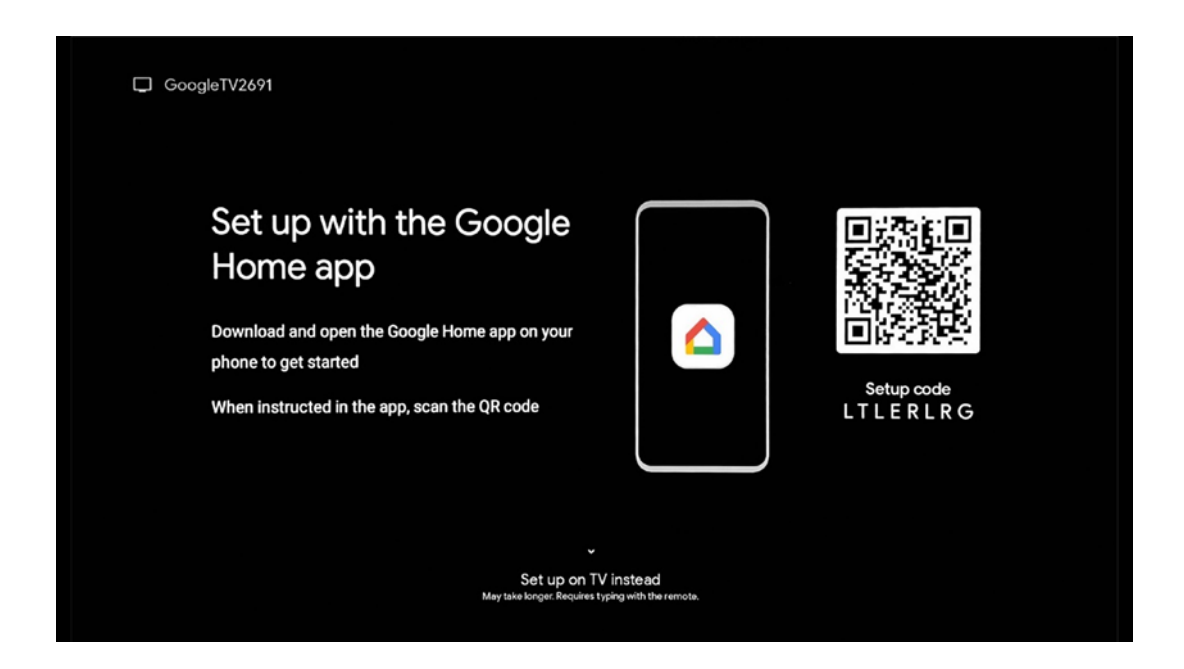

## 6.2 Nastavení pomocí aplikace Google Home

Pro nastavení pomocí aplikace Google Home je nutné mít mobilní zařízení (chytrý telefon nebo tablet) s nainstalovanou aplikací Google Home a mobilní zařízení musí být připojeno k internetu prostřednictvím stejné sítě Wi-Fi, ke které má být připojen Streaming Box Plus 270. Chcete-li nainstalovat aplikaci Google Home, naskenujte QR kód na televizoru nebo vyhledejte v obchodě s aplikacemi na svém mobilním zařízení položku "Google Home". Pokud je aplikace Google Home již nainstalována na vašem mobilním zařízení, otevřete ji a postupujte podle pokynů na televizoru a mobilním zařízení. Nastavení televizoru prostřednictvím aplikace Google Home v mobilním zařízení by nemělo být přerušeno.

**Poznámka:** Některá mobilní zařízení s vyšší verzí operačního systému Android nejsou plně kompatibilní s instalací Google TV prostřednictvím aplikace Google Home. Proto doporučujeme použít možnost instalace "Nastavit na televizoru".

## 6.3 Nastavení v televizoru

Chcete-li nainstalovat Streaming Box Plus 270 pomocí televizoru a dálkového ovladače, stiskněte tlačítko směrem dolů na jednotce dálkového ovládání a vyberte možnost "**Nastavit na televizoru místo toho**". Poté podle pokynů na obrazovce dokončete instalaci.

**Výběr sítě Wi-Fi** - Vyberte dostupnou síť Wi-Fi a připojte Streaming Box Plus 270 zadáním příslušného hesla.

Přihlášení Google - přihlaste se ke svému účtu Google pomocí e-mailové adresy a hesla.

## Poznámka:

Pro nastavení služby Streaming Box Plus je vyžadován účet Google 270. Pro přístup do obchodu Google Play, použití funkce "Hey Google" nebo spuštění oblíbených aplikací musíte být přihlášeni pomocí účtu Google.

Pokud účet Google nemáte nebo si chcete vytvořit sdílený účet, musíte jej před instalací zařízení Streaming Box Plus 270 do počítače nebo smartphonu zaregistrovat. Účet Google si můžete vytvořit na následující webové stránce: https://accounts.google.com/signup. Po dokončení úvodní instalace streamovacího zařízení THOMSON se zobrazí domovská obrazovka Google TV.

Poznámka: Upozorňujeme, že ilustrace nabídky uvedené v této uživatelské příručce jsou pouze orientační a mohou se ve vaší zemi lišit.

# 7 Domovská obrazovka

## 7.1 Home

Na domovské obrazovce můžete spustit libovolnou nainstalovanou aplikaci, sledovat film z různých streamovacích aplikací nebo vstoupit do nabídky Nastavení zařízení Streaming Box Plus 270.

Stisknutím tlačítka Home na dálkovém ovladači můžete také kdykoli ukončit práci s jakoukoli aplikací a vrátit se na domovskou obrazovku.

V prvním řádku (Doporučeno pro vás) se podle kritérií vyhledávání v historii vyhledávání nabídne obsah streamovaných aplikací nainstalovaných v televizoru.

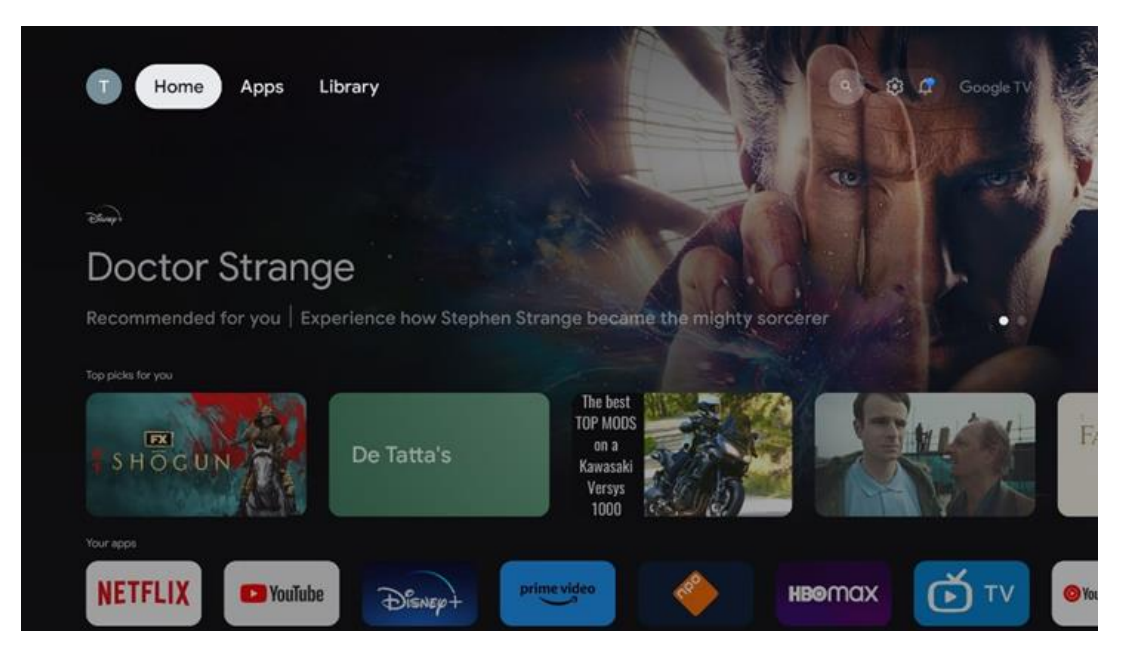

**Poznámka:** V závislosti na nastavení televizoru a výběru země během počátečního nastavení může nabídka Home obsahovat různé prvky.

Druhý řádek (**Vaše aplikace**) je řádek aplikací. V tomto prvním řádku najdete nejdůležitější aplikace pro streamovací služby, jako je Netflix nebo YouTube.

Vyberte aplikaci pomocí směrových tlačítek na dálkovém ovladači a potvrďte výběr tlačítkem OK pro spuštění vybrané aplikace.

Vyberte aplikaci a stisknutím a podržením tlačítka OK odeberte vybranou aplikaci z prvního řádku oblíbených položek, přesuňte ji na nové místo nebo ji spusťte.

|    |                           | C. M.C.    | 15 115       | COREAT WALLS   | 24     | ALIVE            |  |
|----|---------------------------|------------|--------------|----------------|--------|------------------|--|
|    | Your apps                 |            |              |                |        |                  |  |
| Ś  | 0                         | tv         |              |                |        | Reorder Add apps |  |
| TV | YouTube Music Media Playe | r Apple TV | Paramount+ C | DRF TVthek VLC | EON TV |                  |  |
|    | Top-selling movies        |            |              |                |        |                  |  |
|    | GH <sup>2</sup> STBUSTERS | - SUPE     |              | KID            | s      | BEEKEEPER        |  |
|    | Popular shows             |            |              |                |        |                  |  |
|    | Follout                   | 2          | -            |                |        | Chaist           |  |

Na předposlední a poslední pozici v tomto řádku najdete pole s možnostmi "**Změnit pořadí**" a "**Přidat aplikace"**. Výběrem těchto funkčních možností můžete změnit pořadí aplikací v tomto řádku nebo přidat novou aplikaci do tohoto řádku Oblíbené aplikace.

Dále na domovské obrazovce najdete další kanály zobrazené podle žánru nebo kategorie streamovaného obsahu.

**Poznámka:** Aplikace zobrazené na obrázku jsou pouze ilustrativní a mohou se lišit v závislosti na zemi instalace.

# 7.2 Účet Google

Přejděte na ikonu svého profilu v levém horním rohu a stiskněte tlačítko "OK". Zvýrazněte ikonu profilu a stiskněte "OK".

Zde můžete změnit nastavení svého profilu, přidat nový účet Google nebo spravovat již existující účty.

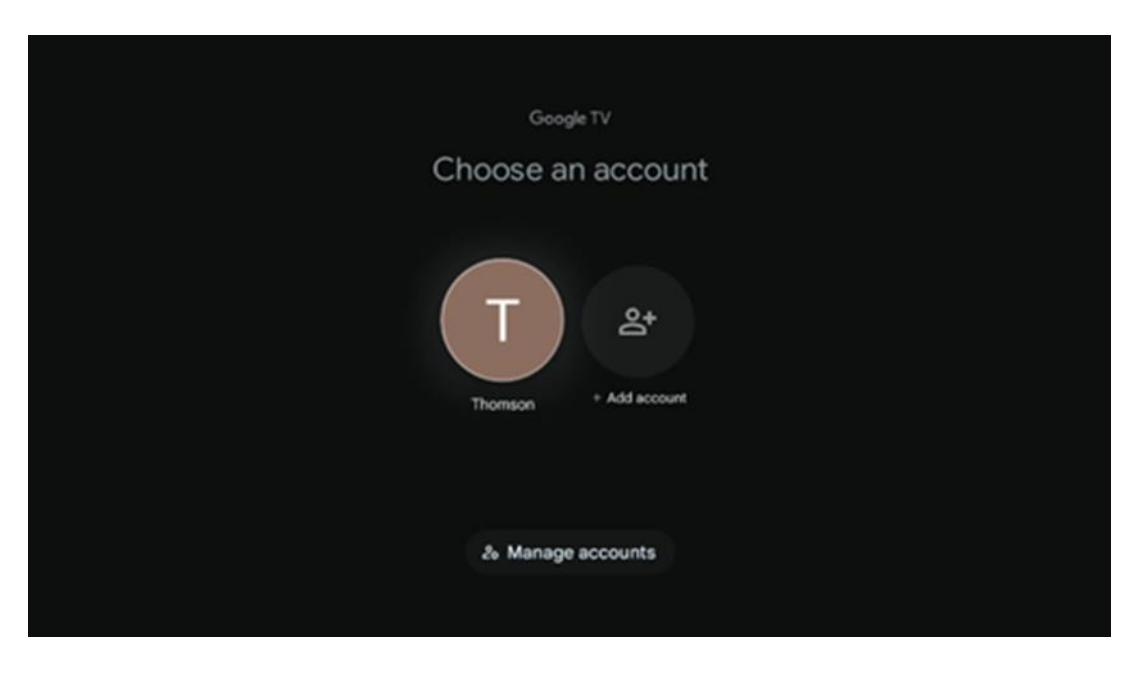

## 7.3 Aplikace

Výběrem karty Aplikace na domovské obrazovce zobrazíte aplikace nainstalované v televizoru. Zvýrazněte vyhledávací panel a zadejte název aplikace, kterou chcete nainstalovat z obchodu Google Play.

| N Home Apps Library         | 🕓 💿 Google TV          |   |
|-----------------------------|------------------------|---|
| Disnep+                     | prime video            |   |
| NETFLIX YouTube             | prime video R T L + ZN | A |
| 🗣 Search for apps and games |                        |   |
|                             |                        |   |

**Poznámka:** Některé aplikace fungují pouze ve vaší síti. Tyto aplikace nejsou otevřenými internetovými službami, ale pouze interními řešeními pro několik televizorů v jedné domácnosti. Fungování těchto aplikací proto může určit váš provozovatel IP TV nebo sítě.

Některé aplikace jsou k dispozici ke stažení podle zeměpisné polohy. To znamená, že aplikace závislé na zeměpisné poloze jsou v obchodě Google Play dostupné pouze podle pravidel zeměpisné polohy a nelze je stahovat a instalovat v různých zemích.

Některé aplikace, které jsou k dispozici pro mobilní zařízení, jako jsou mobilní telefony a tablety, nelze z právních důvodů stáhnout do zařízení Google TV.

## 7.4 Knihovna

Výběrem karty Knihovna na domovské obrazovce můžete přehrávat již zakoupený nebo vypůjčený streamovaný obsah na televizoru nebo mobilních zařízeních, jako je mobilní telefon nebo tablet, pomocí účtu Google.

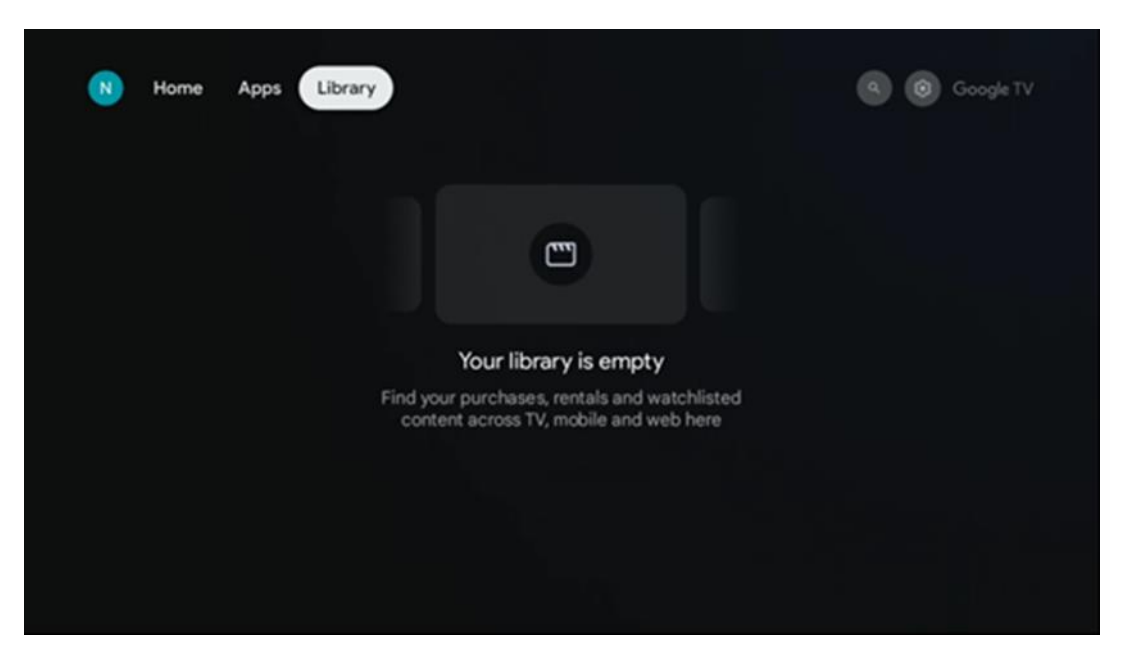

7.5 Vyhledávací pole Google TV

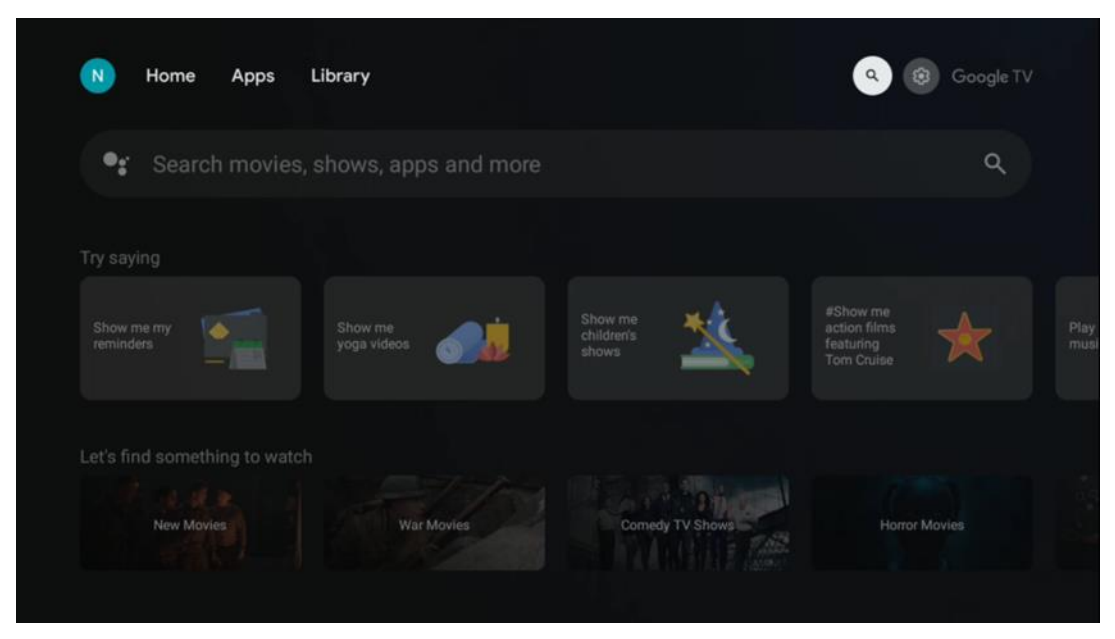

Vyhledávací nástroje se nacházejí v levém horním rohu obrazovky. Můžete buď zadat slovo a zahájit vyhledávání pomocí virtuální klávesnice, nebo vyzkoušet hlasové vyhledávání pomocí mikrofonu zabudovaného v dálkovém ovladači. Přesuňte zaostření na požadovanou možnost a pokračujte stisknutím tlačítka **OK**.

**Hlasové vyhledávání** - Stisknutím ikony mikrofonu spustíte funkci hlasového vyhledávání. V horní části obrazovky se zobrazí pole hlasového vyhledávání Google. Položte dotaz společnosti Google a televizor vám odpoví. Pro vyhledávání místních výrazů je důležité, aby byl jazyk Menu televizoru nastaven na místní jazyk.

**Vyhledávání na klávesnici** - vyberte vyhledávací panel a stiskněte tlačítko **OK**. Na obrazovce se zobrazí virtuální klávesnice Google. Zadejte otázku, na kterou chcete odpovědět.

| • | Press the mic bu | itton to | o spe          | eak            |                |   |                |     |    |    |           |  | م |  |
|---|------------------|----------|----------------|----------------|----------------|---|----------------|-----|----|----|-----------|--|---|--|
|   |                  |          |                |                |                |   |                |     |    |    |           |  |   |  |
|   |                  |          |                |                |                |   |                |     |    |    |           |  |   |  |
|   |                  |          |                |                |                |   |                |     |    |    |           |  |   |  |
|   |                  |          |                |                |                |   |                |     |    |    |           |  |   |  |
|   |                  | 01       | W <sup>2</sup> | F <sup>3</sup> | R <sup>4</sup> | T | V <sup>6</sup> | 117 | 18 | 0° | P         |  |   |  |
|   |                  | A        | s              | D              | F              | G | Н              | J   | ĸ  | L  |           |  |   |  |
|   |                  | ٠        | Z              | Х              | С              | ۷ | В              | N   | М  |    | $\otimes$ |  |   |  |
|   |                  |          | •              | •              |                |   |                |     | -  | C  | 2         |  |   |  |

## 7.6 Oznámení

Tlačítko Oznámení se zobrazí pouze v případě, že existuje jedno nebo více nepřečtených oznámení. Chcete-li je zkontrolovat, přejděte na ikonu Nastavení, otevře se podnabídka. V dolní části podnabídky najdete všechna nejnovější oznámení.

# 8 Nastavení

Chcete-li vstoupit do úplného seznamu dostupných nastavení, vstupte na domovskou obrazovku stisknutím tlačítka (ikona) Domovská obrazovka a přejděte na tlačítko (ikona) Nastavení v pravém horním rohu.

| T Home Apps Library | Fri, 22 Mar<br>09:02                                                     | <b>(3)</b>                                                                                          |
|---------------------|--------------------------------------------------------------------------|----------------------------------------------------------------------------------------------------|
|                     | Screensaver                                                              | Inputs                                                                                              |
|                     | C Picture                                                                |                                                                                                    |
|                     |                                                                          | 1 Accessibility                                                                                     |
|                     | Tip c                                                                    | if the day                                                                                          |
|                     | One watchlist acr<br>Find all the me<br>you've added t<br>single place u | C<br>oss streaming services<br>wies and shows that<br>o your watchlist in a<br>nder the library tab |
|                     |                                                                          |                                                                                                    |

# 9 Připojení zařízení Bluetooth

## 9.1 Dálkové ovladače a příslušenství

V této nabídce můžete ke Streaming Boxu Plus 270 připojit audio zařízení, jako jsou sluchátka a reproduktory, a vstupní zařízení, jako jsou gamepady, myš nebo klávesnice, prostřednictvím Bluetooth. Můžete také nastavit dálkové ovládání tak, abyste mohli dálkovým ovladačem THOMSON ovládat zapnutí/vypnutí, hlasitost +/- nebo výběr vstupu připojených zařízení (televizor, AV přijímač nebo soundbar). Stisknutím tlačítka na dálkovém ovladači a stisknutím tlačítka OK otevřete nabídku Settings (Nastavení). Vyberte možnost Bluetooth a stiskněte tlačítko OK.

## 9.2 Příslušenství pro páry

Zkontrolujte, zda je na zařízení, které chcete připojit k zařízení Streaming Box Plus 270, aktivován režim párování Bluetooth. Vyberte v nabídce možnost Párovat příslušenství a stiskněte tlačítko OK. Na pravé straně se zobrazí seznam zařízení Bluetooth. Vyberte zařízení a stisknutím tlačítka OK spusťte proces párování.

## 9.3 Dálkové ovládání

Vyberte možnost nabídky Nastavení tlačítek dálkového ovládání a stiskněte tlačítko **OK**. V nabídce Set up remote buttons (Nastavit dálková tlačítka) jsou dvě podnabídky:

## 9.3.1 Zařízení

Vyberte možnost Přidat zařízení a stiskněte tlačítko **OK**. Vyberte zařízení, které chcete ovládat pomocí dálkového ovladače Thomson, televizoru, soundbaru nebo AV přijímače, a stiskněte tlačítko **OK**. Ze seznamu vyberte Značka zařízení a stiskněte tlačítko **OK**. Vyberte možnosti ovládání, které chcete ovládat pomocí jednotky Thomson RCU, a postupujte podle pokynů na obrazovce televizoru.

## 9.3.2 Dálková tlačítka

V této podnabídce můžete konfigurovat provoz RCU Thomson. Můžete nastavit, které provozní funkce chcete nadále ovládat původním dálkovým ovladačem připojeného zařízení (televizoru, AV přijímače nebo soundbaru) a které chcete ovládat dálkovým ovladačem Thomson.

## 9.4 Funkce tlačítka s hvězdičkou na dálkovém ovladači

Chcete-li tlačítku hvězdičky přiřadit funkci, stiskněte a podržte je. Zobrazí se dialogové okno se zobrazením aplikací nainstalovaných v zařízení. Vyberte aplikaci, kterou chcete spustit pomocí tlačítka hvězdičky, a poté potvrďte výběr stisknutím tlačítka OK.

# 10 Obsah obsazení (Google Cast)

Vestavěný Streaming Box Plus 270. Do televizoru můžete přenášet videa, hudbu nebo jiný obsah z chytrého telefonu, tabletu nebo počítače.

- 1. Ujistěte se, je váš telefon, tablet nebo počítač ve stejné síti jako zařízení Streaming Box Plus 270.
- 2. Otevřete aplikaci, která podporuje vysílání, např. YouTube.
- 3. Vyberte video a klikněte na ikonu obsazení.
- 4. Vyberte možnost Streaming Box Plus 270 a stiskněte tlačítko OK.

Přehrávání se spustí automaticky.

### Poznámka:

Upozorňujeme, že ne každá aplikace pro streamování video obsahu podporuje funkci Google Cast.

# 11 "Hey Google" - Hlasový asistent a ovládací funkce

Streaming Box Plus 270 podporuje funkci Hey Google. Funkci Hey Google lze aktivovat stisknutím tlačítka mikrofonu na dálkovém ovladači nebo prostřednictvím hands-free mikrofonu nainstalovaného v zařízení, který je třeba nejprve aktivovat v nabídce Nastavení > Účty a přihlášení > Vybrat účet > Asistent Google > Hands-free mikrofon.

Pomocí funkce "Hey Google" můžete na zařízení provádět různé operace, např. nastavit procento hlasitosti, ztlumit a vypnout zvuk nebo spustit různé aplikace.

Můžete vyhledávat různé informace z internetu, např. "Jaké bude zítra počasí?", nebo vyhledávat filmy, seriály či videa v aplikacích streamovacích služeb, jako je Netflix, Prime Video, Disney+

nebo YouTube.

**Poznámka:** Mikrofon s dalekým dosahem zabudovaný v přístroji lze také kdykoli mechanicky deaktivovat pomocí přepínače na boku přístroje.

# 12 Nastavení formátu zobrazení

Stiskněte tlačítko Settings (Nastavení) na dálkovém ovladači nebo vyberte ikonu Settings (Nastavení) na domovské obrazovce a otevřete Display & Sound (Displej a zvuk) -> Advanced display settings (Rozšířená nastavení displeje).

Povolit herní režim - tato funkce je ve výchozím nastavení aktivována.

Herní režim v zařízení Streaming Box Plus 270 nabízí následující funkce:

- Snižuje vstupní zpoždění: Když je povolen herní režim, streamovací zařízení signalizuje televizoru nebo monitoru, aby se přepnul do režimu s nízkou latencí. Tím se minimalizuje prodleva mezi stisknutím tlačítka a zobrazením akce na obrazovce.
- Zakáže zpracování videa: Televizory často používají následné zpracování ke zlepšení kvality videa (například vyhlazování pohybu nebo zvýšení rozlišení). Herní režim většinu těchto procesů vypíná, aby byla zajištěna rychlejší odezva.
- **Optimalizuje se pro hraní v cloudu**: Na streamovacích zařízeních, která podporují **hraní v cloudu** (např. NVIDIA GeForce NOW, Xbox Cloud Gaming), zlepšuje zapnutí herního režimu odezvu pro lepší herní zážitek.

## 12.1 Výběr formátu

## **Automaticky:**

Pokud vyberete nastavení Automatický formát zobrazení, systém umožní nainstalovaným aplikacím automaticky přizpůsobit formát HDR vašemu zobrazovacímu zařízení. S touto možností nastavení všechny aplikace automaticky zobrazují video obsah v optimálním formátu videa, ale ne v nejvyšší kvalitě.

## Příručka

Pokud je tato možnost vybrána, můžete ručně deaktivovat formáty HDR, které jsou podporovány přehrávacími zařízeními a mohou způsobovat problémy při přehrávání. Formáty HDR, které nejsou podporovány vaším přehrávacím zařízením, se zobrazí pod položkou "nepodporované formáty" a nelze je násilně aktivovat. Nainstalované aplikace mohou automaticky vybrat formát videa, který se nezobrazí v nejvyšší kvalitě.

## 13 Nastavení formátu zvuku

Stiskněte tlačítko Settings (Nastavení) na dálkovém ovladači nebo vyberte ikonu Settings (Nastavení) na domovské obrazovce a otevřete **Display & Sound (Displej a zvuk)** -> **Advanced sound settings (Rozšířená nastavení zvuku).** 

## K dispozici jsou následující nastavení formátu zvuku:

## Automatické

Toto nastavení zvuku je u zařízení Streaming Box Plus 270 ve výchozím nastavení povoleno. Díky této možnosti zařízení Streaming Box Plus 270 automaticky rozpozná a vybere optimální zvukový formát podporovaný vaším televizorem.

Doporučujeme ponechat toto nastavení zapnuté, abyste dosáhli nejlepšího zvukového výkonu.

## Žádné

Možnost "Žádné" v nabídce Nastavení zvuku vyberte pouze v případě, že nechcete, aby zařízení Streaming Box Plus 270 přehrávalo zvuk Dolby.

### Manuální

Selektivně můžete povolit nebo zakázat každý zvukový formát podporovaný zařízením Streaming Box Plus 270 bez ohledu na to, zda je podporován připojeným televizorem nebo audiosystémem prostřednictvím rozhraní HDMI eARC.

## Informace o formátu

Tato část zobrazuje zvukové formáty podporované televizorem nebo připojeným audiosystémem

## 14 Přehrávání z USB

### Provozování externích paměťových zařízení USB

Připojte externí jednotků USB (USB flash disk nebo externí pevný disk) k portu USB-A zařízení Streaming Box Plus 270.

Po připojení úložného zařízení USB zobrazte stisknutím tlačítka možnosti. Můžete přehrávat multimediální obsah uložený na paměťovém zařízení nebo rozšířit kapacitu interní paměti zařízení Streaming Box Plus 270.

### Přehrávání multimediálních souborů z externího paměťového zařízení

Stáhněte si aplikaci multimediálního přehrávače. Spusťte nainstalovanou aplikaci a vyberte soubor, který chcete přehrát.

### Rozšiřte interní úložnou kapacitu zařízení THOMSON Streaming Box Plus 270:

Po připojení paměťového zařízení USB stiskněte tlačítko Domů na dálkovém ovladači>>Vyberte ikonu nastavení>>Vyberte příslušné oznámení o paměťovém zařízení USB [Vybrat pro nastavení]>>Vyberte možnost "Nastavit jako paměťové zařízení" a postupujte podle pokynů na obrazovce.

Stejný postup můžete provést také prostřednictvím nabídky Nastavení. Nastavení / Systém / Paměť / Datový nosič / Odstranit a naformátovat jako paměť zařízení

Poznámka: Připojené paměťové zařízení USB by mělo být naformátováno na FAT32 nebo exFAT.

# 15 Aktualizace

Aktualizace softwaru zařízení Streaming Box Plus 270 probíhá automaticky. Pokud jsou aktualizace k dispozici, zobrazí se na domovské obrazovce oznámení. Vyberte oznámení a stiskněte tlačítko OK pro jeho přečtení.

# 16 Otázky a odpovědi

| Co mohu dělat se svým zařízením Streaming Box<br>Plus 270?                                                | S Google TV na Streaming Boxu Plus 270 si můžete užívat veškerou zábavu, kterou<br>máte rádi - s malou pomocí společnosti Google. Google TV přináší filmy, seriály a<br>další obsah ze všech vašich předplatných na jednom místě. Potřebujete inspiraci?<br>Získejte doporučené pořady a použijte výkonné vyhledávání Google k nalezení<br>pořadů ve více než 10 000 aplikacích. Hlasem můžete také vyhledávat pořady,<br>přehrávat hudbu, ovládat chytrá domácí zařízení a mnoho dalšího. A díky<br>personalizovaným seznamům sledování a profilům se zážitek přizpůsobí každému. |
|----------------------------------------------------------------------------------------------------|----------------------------------------------------------------------------------------------------|
| Potřebuji ke streamovacímu boxu Smart TV?<br>Plus 270?                                                    | Ne, nemusíte. Se zařízením Streaming Box Plus 270 můžete jakýkoli televizor povýšit<br>na Smart TV.                                                                                                    |
| Jaká připojení jsou nutná pro provoz zařízení                                                             | Připojení k televizoru nebo projektoru:                                                                                                    |
| Streaming Box Plus 270?                                                                                   | Streaming Box Plus 270 podporuje rozlišení videa až 4K Ultra HD a měl by být<br>připojen k televizoru nebo projektoru pomocí kvalitního kabelu HDMI.                                                                                                    |
|                                                                                                    | Připojení k internetu:                                                                                                    |
|                                                                                                    | K internetu se můžete připojit buď přes Wi-Fi, nebo přes kabel LAN.                                                                                                    |
|                                                                                                    | Kapitola 4.2 obsahuje informace o volitelných připojeních, např. k audio zařízením a<br>zařízením USB.                                                                                                    |
| Pokud hlasové ovládání systému hands-free                                                                 | Zkontrolujte stav sítě.                                                                                                    |
| nereaguje.                                                                                                | Zkontrolujte, zda je streamovací zařízení ztlumeno. (Mikrofon je zapnutý.)                                                                                                    |
|                                                                                                    | Zkontrolujte, zda je vestavěný mikrofon mechanicky deaktivován pomocí přepínače<br>na boku zařízení.                                                                                                    |
| Pokud připojím zvuk přímo k zesilovači,<br>dostanu zvuk v režimu Atmos?                                   | Pokud připojený AV zesilovač podporuje Dolby Atmos, budete zvuk přijímat v režimu<br>Atmos. Formát zvuku podporovaný zesilovačem je automaticky rozpoznán zařízením<br>Streaming Box Plus 270.                                                                                                    |
| Které zvukové formáty může můj Streaming Box<br>Plus<br>270 Podpora přes HDMI do zesilovače?              | Streaming Box Plus 270 podporuje většinu digitálních zvukových formátů.                                                                                                    |
| Proč není na televizoru žádný signál, přestože<br>je můj Streaming Box Plus 270 připojen<br>kabelem HDMI? | Je možné, že jste na televizoru vybrali špatný vstupní zdroj. Po přepnutí na správné<br>připojení HDMI bude trvat několik sekund, než zařízení Streaming Box Plus 270<br>přijme signál.                                                                                                    |
| Televizor nezobrazuje obraz 4K UHD.                                                                       | Kvalita závisí na médiu a vstupním zdroji. Špatná kvalita obrazu může                                                                                                    |
|                                                                                                    | z následujících důvodů:                                                                                                    |
|                                                                                                    | <ul> <li>Zobrazuje se obsah s nízkým rozlišením;</li> </ul>                                                                                                    |
|                                                                                                    | <ul> <li>Používáte kabel, který nepodporuje rozlišení 4K UHD;</li> </ul>                                                                                                    |
|                                                                                                    | - Váš televizor nepodporuje rozlišení 4K UHD.                                                                                                    |
| Potřebuji k používání služby Streaming Box Plus<br>270 účet Google?                                       | Pro nastavení služby Google TV na zařízení Streaming Box Plus 270 je vyžadován<br>účet Google. Chcete-li používat personalizované funkce Google TV, jako jsou vlastní<br>profily, seznamy sledování, doporučení atd., musíte být přihlášeni ke svému účtu<br>Google.                                                                                                    |
| V televizoru nemohu najít určitou aplikaci,<br>přestože je k dispozici ke stažení v mém                   | Některé aplikace mohou být nabízeny ke stažení v mobilních zařízeních, ale nejsou k<br>dispozici.                                                                                                    |
| smartphonu.                                                                                               | na Google TV.                                                                                                    |
| Jaké jsou požadavky na internet pro můj<br>Streaming Box Plus 270                                         | Streaming Box Plus 270 funguje dobře i s běžným internetovým připojením. Lepší<br>zážitek však získáte, čím rychlejší je internetové připojení. Upozorňujeme, že čím více<br>zařízení je připojeno k domácí síti, tím méně širokopásmového připojení je pro<br>zařízení Streaming Box Plus 270 k dispozici.                                                                                                    |
| S jakými zařízeními Bluetooth lze navázat spojení?<br>Streaming Box Plus 270                              | Můžete připojit zvuková zařízení, jako jsou sluchátka a reproduktory, a také vstupní<br>zařízení.                                                                                                    |
|                                                                                                    | Připojte k zařízení Streaming Box Plus 270 zařízení, jako je klávesnice nebo gamepad, prostřednictvím rozhraní Bluetooth.                                                                                                    |

| Jak používat službu Google Assistant?                                           | Stiskněte tlačítko Google Assistant na dálkovém ovladači zařízení Streaming Box Plus 270.<br>Můžete vyhledat libovolný obsah. V seznamu se zobrazí veškerý obsah související s<br>vaším dotazem.                                                                                                    |
|---------------------------------------------------------------------------------|----------------------------------------------------------------------------------------------------|
| Jak zjistím, že nová verze softwaru<br>k dispozici pro mé streamovací zařízení? | Aktualizace softwaru zařízení Streaming Box Plus 270 probíhají automaticky. Pokud<br>jsou k dispozici aktualizace nainstalovaných aplikací nebo operačního systému,<br>zobrazí se vedle ikony Nastavení v pravém horním rohu obrazovky ikony oznámení.<br>Klepnutím na tlačítko OK na dálkovém ovladači si je přečtěte. |
| Mohu svůj Streaming Box Plus 270 používat také<br>jako<br>IPTV box?             | Ano, Streaming Box Plus 270 lze používat pro IPTV. K tomu je třeba<br>stáhnout oblíbenou aplikaci IPTV.                                                                                                    |

# 17 Technické specifikace

## 17.1 Audio a video

Rozlišení obrazovky: 4K Ultra HD Rozlišení videa: 1080p, 1080i, 720p, 576p, 576i, 480p, 480i. Dekódování zvuku: Dolby Digital, Dolby Digital Plus, Dolby Atmos MS12

## 17.2 Systém a paměť

Operační systém: Google TV - ATV12 Čipová sada: Amlogic S905X4-J CPU: GPU: ARM Quad 64-bit Cortex-A55: GPU: ARM Mali-G31 MP2 SDRAM: LPDDR4 3GB Paměť: eMMC 32 GB

## 17.3 Porty

HDMI 2.1 (TMDS) Připojení USB 3.0 (5 V, max. 900 mA) Ethernet (RJ-45) 10/100M

## 17.4 Reproduktor a mikrofon

Přednášející: Plná frekvence/FRR: F0~20 kHz Mikrofon: 2xMIC

## 17.5 Bezdrátové připojení

Integrovaná Wi-Fi: 802.11 b/g/n/a/ac/ax, 2,4 GHz /5 GHz 2T2R Bluetooth: 5.2 Bluetooth: 2400 MHz ~ 2483,5 MHz (79 kanálů) 2.4G WIFI: CH1~CH14 2400MHz-2483,5MHz 5G WIFI: CH36~CH48 5150MHz-5250MHz CH52~CH64 5250MHz-5350MHz CH100~CH140 5470MHz-5725MHz CH149~CH165 5725MHz CH149~CH165 5725MHz-5850MHz Efektivní izotropní vyzářený výkon, EIRP: 2.4G WIFI: EIRP < 20 dBm Bluetooth: 5G WIFI: 5150 MHz-5250 MHz: EIRP < 23 dBm 5250 MHz-5350 MHz: EIRP < 20 dBm 5470 MHz-5725 MHz: EIRP < 20 dBm 5725 MHz-5850 MHz: EIRP < 13,98 dBm

## 17.6 Kombinovatelnost

Televizory s rozlišením HD, FHD a UHD s portem kompatibilním s HDMI Klávesnice Bluetooth Herní ovladač Bluetooth

## 17.7 Obecné údaje

Napájení: AC 100 - 240 V AC ~ 50/60 Hz Vstupní napětí: Síťový adaptér 12 V 1,5 A Spotřeba energie v provozu: max. 18 W Spotřeba energie v pohotovostním režimu: 2,2 W Provozní teplota: 0 ~ +40 °C Skladovací teplota: -40 ~ +70 °C Rozměry (š x h x v mm): 118 x 118 x 43 Hmotnost (v kg): 0.3

## 18 Informace Evropské agentury

Společnost: Streamview GmbH Adresa: Franz-Josefs-Kai 1, 1010 Wien Zajímavosti v okolí

## 18.1 Licence

S výhradou změn. V důsledku neustálého výzkumu a vývoje se mohou technické specifikace, design a vzhled výrobků měnit. Upozorňujeme, že rychlost stahování závisí na vašem internetovém připojení a některé aplikace nemusí být dostupné ve všech zemích. Pro streamovací služby může být vyžadováno členství. Google TV je název softwarového prostředí tohoto zařízení a ochranná známka společnosti Google LLC. Google, YouTube, Google Cast a YouTube Music jsou ochranné známky společnosti Google LLC. Služba Google Assistant není v některých jazycích a zemích dostupná. Dostupnost služeb se liší podle země a jazyka. Netflix je registrovaná ochranná známka společnosti Netflix, Inc. Vyžaduje se členství ve streamovací službě Netflix. Služba Netflix je dostupná ve vybraných zemích. Další informace naleznete na adrese www.netflix.com. Apple TV je ochranná známka společnosti Apple Inc. registrovaná v USA a dalších zemích a oblastech. Wi-Fi je registrovaná ochranná známka společnosti Wi-Fi Alliance®. Slovní značka a loga Bluetooth® jsou registrované ochranné známky vlastněné společností Bluetooth SIG, Inc. a jakékoli použití těchto značek podléhá licenci. Výrazy

HDMI a HDMI High-Definition Multimedia Interface a logo HDMI jsou ochranné známky nebo registrované ochranné známky společnosti HDMI Licensing Administrator, Inc. ve Spojených státech a dalších zemích. Dolby, Dolby Vision, Dolby Atmos, Dolby Audio a symbol dvojitého D jsou ochranné známky společnosti Dolby Laboratories Licensing Corporation. Vyrobeno na základě licence společnosti Dolby Laboratories. Důvěrné nezveřejněné dílo. Copyright © 2012-2025 Dolby Laboratories. Vyžaduje se předplatné Disney+, viz podmínky na https://www.disneyplus.com. ©2025 Disney a s ním spojené subjekty. ©2025 Amazon.com, Inc. nebo její přidružené společnosti. Amazon, Prime Video a všechny související značky jsou ochranné známky společnosti Amazon.com, Inc. nebo jejích přidružených společností. Platí se poplatky za členství ve službě Amazon Prime nebo Prime Video. Podrobnosti naleznete na stránce primevideo.com/terms. Všechny ostatní produkty, služby, společnosti, ochranné známky, obchodní nebo produktové názvy a loga, na které se zde odkazuje, jsou majetkem příslušných vlastníků. Všechna práva vyhrazena. ©2025 StreamView GmbH, Franz-Josefs-Kai 1, 1010 Vídeň, Rakousko. Za výrobu a prodej tohoto výrobku odpovídá společnost StreamView GmbH. THOMSON a logo THOMSON jsou ochranné známky používané společností StreamView GmbH - další informace na www.thomson-brand.com. Ochrana osobních údajů: Poskytovatelé aplikací a služeb mohou shromažďovat a používat technické údaje a související informace, mimo jiné technické informace o tomto zařízení, systémovém a aplikačním softwaru a periferních zařízeních. Poskytovatelé aplikací a poskytovatelé služeb mohou tyto informace použít ke zlepšení produktů nebo k poskytování služeb či technologií, které vás osobně neidentifikují. Kromě toho mohou některé služby třetích stran, které jsou již v zařízení poskytovány nebo které jste si nainstalovali po zakoupení produktu, vyžadovat registraci s vašimi osobními údaji. Některé služby mohou shromažďovat osobní údaje i bez dodatečného upozornění. Společnost StreamView nemůže nést odpovědnost za případné porušení ochrany údajů službami třetích stran.

# ■ **Dolby** Vision · Atmos